# Vejledning i tilknytning af betalingskort

For at der kan foretages elektronisk betaling af dit kontingent til rideskole og Suså Rideklub, skal der være tilknyttet et betalingskort hertil på din medlemsprofil. I denne vejledning vises hvordan du tilknytter dit betalingskort.

### 1. Vælg 'Mine tilmeldinger'

Du finder 'Mine tilmeldinger' i 'Brugermenuen' når du er logget ind med din medlemsprofil på <u>www.susaarideklub.dk</u>.

| * | n Tilmelding 🗸 😤 Suså Rideklub 🗸 🔐 Rideskole 🗸 Suså Hest sportscenter 🗸 Mere 🗸                                                                                                    | BRUGERMENU            |
|---|----------------------------------------------------------------------------------------------------|-----------------------|
|   |                                                                                                    | LISABELLA WORM-HANSEN |
|   |                                                                                                    | ≓ SKIFT PROFIL        |
|   |                                                                                                    | RET PROFIL            |
|   | and the second second sec |                       |
|   |                                                                                                    | ULOG UD               |

### 2. Tilknyt betalingskort

Klik på den røde tekst for at tilknytte betalingskort og følg anvisningen.

| 🚍 Betalingskor | t oplysninger                                                                                       |  |
|----------------|----------------------------------------------------------------------------------------------------|--|
| A              | Fejl! Dine kortoplysninger skal opdateres<br>Klik her for at oprette dine betalingskort oplysninger |  |

Denne besked vises, hvis der endnu ikke er tilknyttet et betalingskort til medlemsprofilen eller betalingskortet er udløbet.

Når betalingslinket er tilknyttet korrekt vil følgende vises under 'Mine Tilmeldinger':

| 🚍 Betalingskort oplysninger er ok 🗸 | 🕜 Opdater betalingskort   💼 |
|-------------------------------------|-----------------------------|
|-------------------------------------|-----------------------------|

## 3. Tilknytning af andet betalingskort via 'Mine tilmeldinger'

Du vil altid under 'Mine tilmeldinger' kunne ændre det betalingskort, som du har tilknyttet profilen.

Herfra vil det også være muligt at tilknytte nyt betalingskort, hvis det tidligere tilknyttet kort er udløbet.

Klik på 'Opdater betalingskort'

🚍 Betalingskort oplysninger er ok 🗸 🕜 Opdater betalingskort 🖷

#### 4. Gennemført betaling

Når betalingskortet er tilknyttet og kontingentet er trukket på betalingskortet, vil du modtage en bekræftende besked, når betalingen er gennemført.

Du vil ligeledes 10 dage før kontingentet trækkes på betalingskortet, modtage en besked om, at der vil blive trukket penge på dit kort samt hvor meget, og hvilket kontingent det omhandler.